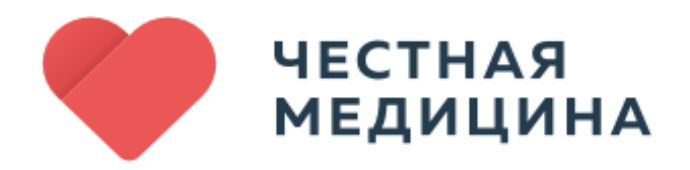

### Руководство пользователя

## FamedServer v.2.0

Правообладатель: ООО «Честная Медицина» ИНН 7701361262//ОГРН 1137746488934

Адрес: 119311, г. Москва, Ломоносовский пр-т, д.25к5, пом.24

# СОДЕРЖАНИЕ

| АННОТАЦИЯ                                                     | 3  |
|---------------------------------------------------------------|----|
| ТЕРМИНЫ И ОПРЕДЕЛЕНИЯ                                         | 5  |
| ПЕРЕЧЕНЬ СОКРАЩЕНИИ                                           | 5  |
| 1 Чанманарания                                                | 4  |
|                                                               | 4  |
|                                                               | 4  |
|                                                               | 4  |
| 13 Основные функции программного обеспечения                  |    |
| 2 Описание характеристик программного обеспечения             | 6  |
|                                                               | 6  |
| 2.2 Общее программное обеспечение                             | 6  |
| 2.3 Технические средства, необходимые для работы программного |    |
| обеспечения                                                   | 7  |
| 2.4 Уровень квалификации пользователя                         | 7  |
| 3 Установка и запуск                                          | 8  |
| 3.1 Установка                                                 | 8  |
| 3.2 Настройка                                                 | 8  |
| 3.2.1 Настройка загрузки DICOM-файлов из указанной папки      | 8  |
| 3.2.2 Настройка загрузки DICOM-файлов напрямую с медицинского |    |
| оборудования                                                  | 10 |
| 4 Работа с программным обеспечением                           | 11 |
| 4.1 Вход и выход из ПО                                        | 11 |
| 4.2 Управление текущими настройками программы                 | 11 |
| 4.3 Формирование исследований                                 | 14 |
| 4.4 Корректировка исследовании                                | 15 |
| 4.5 Отправка исследовании                                     | 16 |
| 4.6 Удаление исследовании                                     | 18 |
| 4.7 просмотр протокола исследования                           | 19 |
| э техническая поддержка                                       | 21 |

## АННОТАЦИЯ

Настоящий документ является руководством пользователя (далее – Руководство) программного обеспечения FamedServer v.2.0.

Руководство содержит общие сведения о программном обеспечении, его характеристиках, а также порядке выполнения различных операций при эксплуатации программного обеспечения.

### ТЕРМИНЫ И ОПРЕДЕЛЕНИЯ

В документе использованы следующие термины и определения:

| Термин     | Определение                                                               |
|------------|---------------------------------------------------------------------------|
| Приложение | Прикладная программа для персональной<br>электронно-вычислительной машины |

# ПЕРЕЧЕНЬ СОКРАЩЕНИЙ

В документе использованы следующие сокращения:

| Сокращение | Определение                                      |
|------------|--------------------------------------------------|
| OC         | Операционная система                             |
| ПЭВМ       | Персональная электронно-вычислительная<br>машина |

### Общиесведения

#### 1 Общие сведения

#### 1.1 Наименование

Полное наименование: FamedServer v.2.0.

В рамках настоящего документа употребляется также обозначение «ПО».

Программное обеспечение FamedServer v.2.0 – это российское программное обеспечение, организация-разработчик: Общество с ограниченной ответственностью «Честная Медицина» (ООО «Честная Медицина»).

Сайт организации-разработчика: https://secondopinions.ru/famedserver.

Организация-правообладатель: Общество с ограниченной ответственностью «Честная Медицина» (ООО «Честная Медицина»).

#### 1.2 Назначение

#### 1.2.1 Функциональное назначение

ПО предназначено для предоставления услуг отправки DICOM-файлов и получения заключений по ним после дистанционной расшифровки специалистом.

#### 1.2.2 Эксплуатационное назначение

ПО предназначено для эксплуатации сотрудниками медицинских организаций, учебных заведений и организаций, взаимодействующих с медицинскими организациями и их клиентами, на персональных электронно-вычислительных машинах (ПЭВМ) под управлением операционных систем (ОС) семейства Windows.

#### 1.3 Основные функции программного обеспечения

ПО обеспечивает выполнение следующих основных функций при взаимодействии с пользователем:

– автоматическая загрузка DICOM-файлов из папок и напрямую с медицинского оборудования;

 – формирование исследования для передачи на удаленный DICOMсервер;

- корректировка сформированного исследования;
- отправка исследования на удаленный DICOM-сервер;
- получение и просмотр протокола исследования;
- управление текущими настройками программы.

# Описание характеристик программного обеспечения

#### 2 Описание характеристик программного обеспечения

#### 2.1 Структура ПО

ПО представляет из себя приложение, которое функционирует на ПЭВМ пользователя и реализует функции взаимодействия с пользователем с использованием графического пользовательского интерфейса.

ПО состоит из следующих функциональных блоков:

- блок пользовательского интерфейса;
- блок подготовки и хранения исходных данных исследований;
- блок взаимодействия с удаленным DICOM-сервером;

– блок обработки, хранения и визуализации отчетов по исследованиям;

- блок настроек программы.

#### 2.2 Общее программное обеспечение

Перечень общего программного обеспечения, которое должно быть установлено для работы приложения:

- OC Windows 10 и выше;
- средство просмотра файлов в формате .pdf.

2.3 Технические средства, необходимые для работы программного обеспечения

ПЭВМ пользователя должна иметь характеристики не хуже:

– центральный процессор (CPU): DualCore Intel Pentium D, 2.6 GHz и выше (или эквивалент);

- объем оперативной памяти (RAM): 2 Гб;

– сетевой интерфейс: Fast Ethernet 100 Мб/с (или адаптер Wi-Fi) для подключения к удаленному DICOM-серверу.

Приведенные выше требования к техническим средствам являются минимально допустимыми. Применение более производительных технических средств улучшает эксплуатационные свойства ПО.

#### 2.4 Уровень квалификации пользователя

Для работы с ПО пользователь должен обладать следующими знаниями и навыками:

– навыки уверенного пользователя персонального компьютера под управлением ОС семейства Windows;

- знание общих принципов функционирования приложений.

### Подготовка к работе

#### 3 Установка и запуск

#### 3.1 Установка

Установка ПО и создание учетных записей для авторизации пользователей производится удаленно сотрудниками организацииразработчика.

#### 3.2 Настройка

Перед началом работы с ПО необходимо произвести настройку выбора способа отправки исследований. Для пользователей доступно два варианта загрузки фалов:

- загрузка DICOM-файлов из указанной папки;
- загрузка DICOM-файлов напрямую с медицинского оборудования.

#### 3.2.1 Настройка загрузки DICOM-файлов из указанной папки

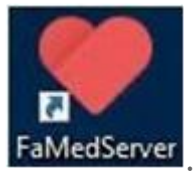

Шаг 1. Нажать ярлык FaMedServer

При этом выполнится запуск приложения и отобразится главное окно приложения (рисунок 1).

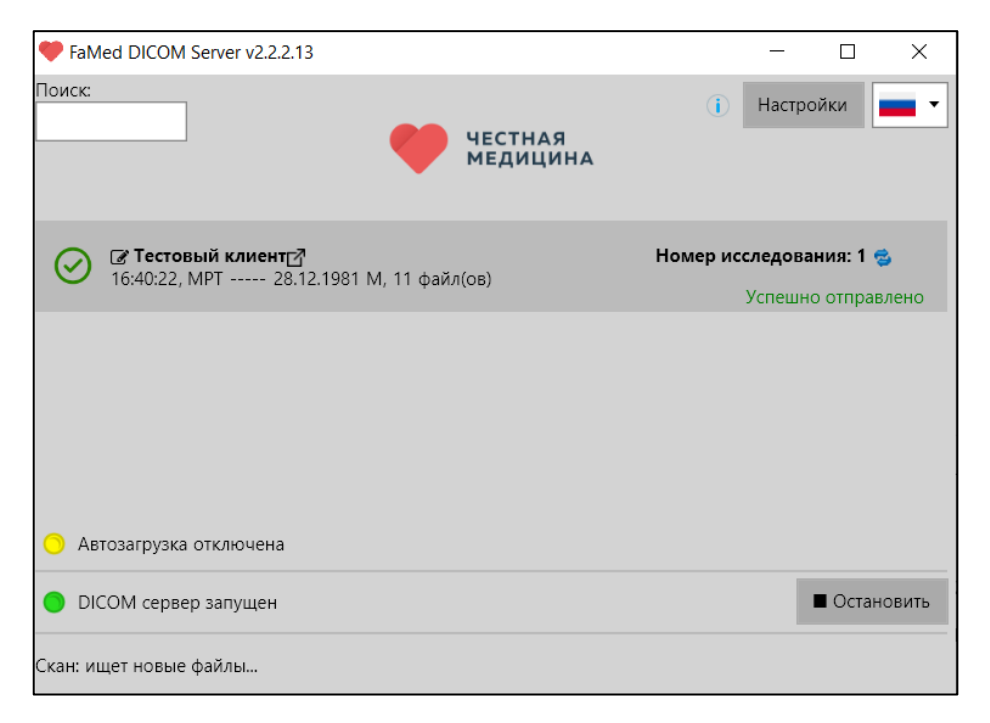

Рисунок 1 – Главное окно приложения

Если главное окно приложения отображается, то ПО функционирует корректно. Если главное окно приложения не отображается или отображается некорректно, то необходимо перезапустить приложение.

Шаг 2. В окне приложения нажмите кнопку «Настройки» (рисунок 2).

| FaMed DICOM Server v2.2.2.13                          | - 🗆 X                                     |
|-------------------------------------------------------|-------------------------------------------|
| Поиск:                                                | <ol> <li>Настройки</li> <li>На</li> </ol> |
| Исследования ещё не загру<br>О Автозагрузка отключена | ужены                                     |
| <ul> <li>DICOM сервер запущен</li> </ul>              | Остановить                                |
| Скан: ищет новые файлы                                |                                           |

#### Рисунок 2 – Кнопка «Настройки»

Шаг 3. В открывшемся окне нажмите кнопку «Добавить папку» (рисунок 3).

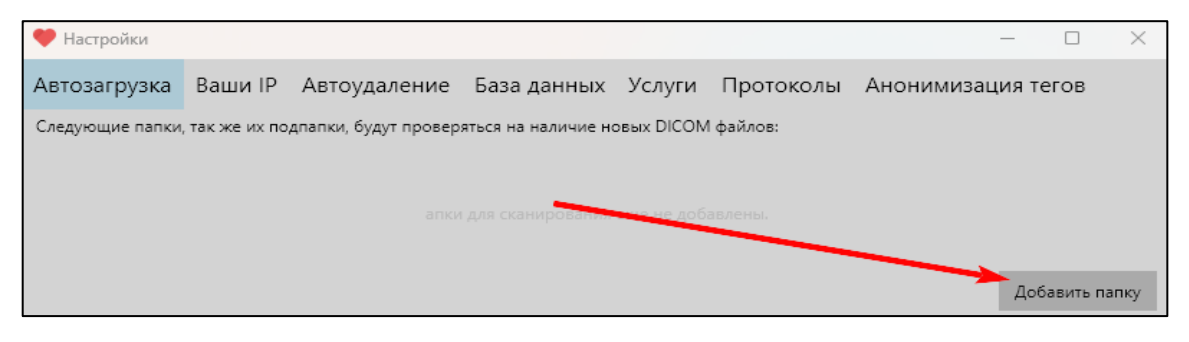

Рисунок 3 – Кнопка «Добавить папку»

Шаг 4 Укажите папку, в которой будут находиться файлы для загрузки в приложение. Для удобства работы лучше указать папку \dcm\out\, находящуюся в папке установленного ПО.

Шаг 5. Подтвердите выбор папки.

Шаг 6. Закройте окно настроек нажав кнопку 🖄 в правом верхнем углу окна настроек.

3.2.2 Настройка загрузки DICOM-файлов напрямую с медицинского оборудования

На соответствующем медицинском оборудовании произвести настройку подключения к удаленному DICOM-серверу.

Ввести IP адрес ПЭВМ, на которой установлено ПО, и следующие данные:

- PORT: 2105

- AETITLE: Famed.

Процесс настройки подключения к удаленному DICOM-серверу может отличаться в зависимости от типа медицинского оборудования.

# Работа с программным обеспечением

4 Работа с программным обеспечением

4.1 Вход и выход из ПО

Запуск ПО происходит при нажатии ярлыка FaMedServer

Выход из ПО происходит при нажатии кнопки 🔀 в правом верхнем углу главного окна приложения.

4.2 Управление текущими настройками программы

Для настройки языка интерфейса ПО нажать кнопку кнопкой «Настройки».

В выпадающем списке (рисунок 4) выбрать необходимый язык интерфейса.

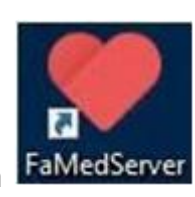

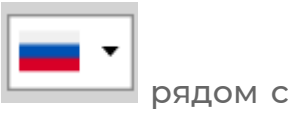

| FaMed DICOM Server v2.2.2.13                                                             | _         |        | ×       |
|------------------------------------------------------------------------------------------|-----------|--------|---------|
| Поиск:                                                                                   | Настро    | ойки   |         |
| <b>Г Тест Пациент</b><br>14:47:36, КТ ABDOMEN 27.02.1979 М, 1 файл(ов)<br>Укажите анамне | з и отпра | вьте в |         |
| Автозагрузка отключена                                                                   |           |        |         |
| DICOM сервер запущен                                                                     |           | ∎ Оста | ановить |
| Скан: проверяю out                                                                       |           |        |         |

Рисунок 4 – Список доступных языков интерфейса

Нажатие кнопки «Настройки» (рисунок 2) откроет окно с дополнительными настройками ПО, позволяющими:

– добавить/удалить папки для автоматической загрузки DICOM-файлов из них (рисунок 5);

- просмотреть IP адрес (рисунок 6);

– включить/выключить автоматическое удаление файлов после отправки на удаленный DICOM-сервер (рисунок 7);

- настроить работу с базой данных DICOM-файлов (рисунок 8);

– выбрать тип услуг по умолчанию для загружаемых исследований (рисунок 9);

- настроить работу с полученными протоколами (рисунок 10);

- настроить анонимизацию тегов в DICOM-файлах (рисунок 11).

| 🤎 Настройки     |                |                      |                     |             |           |            | _     |          | ×   |
|-----------------|----------------|----------------------|---------------------|-------------|-----------|------------|-------|----------|-----|
| Автозагрузка    | Ваши IP        | Автоудаление         | База данных         | Услуги      | Протоколы | Анонимизац | ия те | гов      |     |
| Следующие папки | , так же их по | дпапки, будут провер | яться на наличие но | овых DICOM  | файлов:   |            |       |          |     |
|                 |                | С:\Мое\Работа\Час    | тная медицина\win   | -хб4\dcm\ou | ut 🛛      |            |       |          |     |
|                 |                |                      |                     |             |           |            |       |          |     |
|                 |                |                      |                     |             |           |            |       |          |     |
|                 |                |                      |                     |             |           |            | Доба  | авить па | лку |

Рисунок 5 – Окно «Настройки», раздел «Автозагрузка»

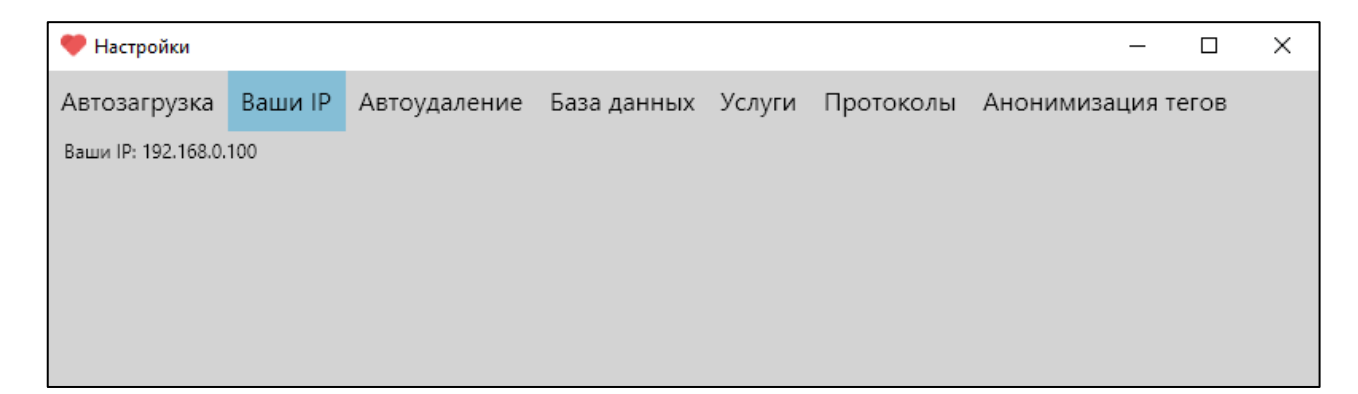

Рисунок 6 – Окно «Настройки», раздел «Ваши IP»

| 🤎 Настройки   |               |              |             |        |           | -            |       | × |
|---------------|---------------|--------------|-------------|--------|-----------|--------------|-------|---|
| Автозагрузка  | Ваши IP       | Автоудаление | База данных | Услуги | Протоколы | Анонимизация | гегов |   |
| Удаление DICC | )М после загр | узки         |             |        |           |              |       |   |
|               |               |              |             |        |           |              |       |   |
|               |               |              |             |        |           |              |       |   |
|               |               |              |             |        |           |              |       |   |
|               |               |              |             |        |           |              |       |   |

Рисунок 7 – Окно «Настройки», раздел «Автоудаление»

| 🤎 Настройки       |              |                     |                    |             |           | _            |       | Х |
|-------------------|--------------|---------------------|--------------------|-------------|-----------|--------------|-------|---|
| Автозагрузка      | Ваши IP      | Автоудаление        | База данных        | Услуги      | Протоколы | Анонимизация | тегов | Â |
| Подписывать п     | апки в "путь | N" датой и фамилией | пациента вместо ID | ) исследова | ния       |              |       |   |
| Разрешить уда.    | ление исслед | ований              |                    |             |           |              |       |   |
| Текущий "путь N": |              |                     |                    |             |           |              |       |   |
| ./dcm/out         |              |                     |                    |             |           |              |       |   |
| Загрузить из файл | а Выгрузи    | ть в файл Измени    | пь папку           |             |           |              |       |   |

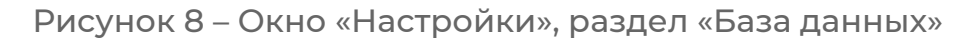

| 🤎 Настройки        |              |              |             |        |           | _            |       | Х |
|--------------------|--------------|--------------|-------------|--------|-----------|--------------|-------|---|
| Автозагрузка       | Ваши IP      | Автоудаление | База данных | Услуги | Протоколы | Анонимизация | тегов |   |
| Услуги для всех за | гружаемых ис | следований:  |             |        |           |              |       |   |
| 🗸 Описание         |              |              |             |        |           |              |       |   |
| Клинический а      | зудит        |              |             |        |           |              |       |   |
| Технический а      | удит         |              |             |        |           |              |       |   |
| Экспертиза         |              |              |             |        |           |              |       |   |
| ·                  |              |              |             |        |           |              |       |   |

Рисунок 9 – Окно «Настройки», раздел «Услуги»

| 🤎 Настройки     |               |                      |             |        |           | _            |       | × |
|-----------------|---------------|----------------------|-------------|--------|-----------|--------------|-------|---|
| Автозагрузка    | Ваши IP       | Автоудаление         | База данных | Услуги | Протоколы | Анонимизация | тегов |   |
| Вести лог сборн | и протокола   |                      |             |        |           |              |       |   |
| Сохранять прот  | окол в папку  | с исследованием      |             |        |           |              |       |   |
| Заполнять имя   | пациента из н | названия первого фай | ла          |        |           |              |       |   |
| Сохранять все г | протоколы в с | отдельную папку      |             |        |           |              |       |   |
|                 |               |                      |             |        |           |              |       |   |
|                 |               |                      |             |        |           |              |       |   |

Рисунок 10 – Окно «Настройки», раздел «Протоколы»

| 🤎 Настройки                 |               |             |        |           | -            |       | × |
|-----------------------------|---------------|-------------|--------|-----------|--------------|-------|---|
| Автозагрузка Ваши І         | Автоудаление  | База данных | Услуги | Протоколы | Анонимизация | тегов | Î |
| Выбрать все                 |               |             |        |           |              |       |   |
| ✔ (0008,0050) - Регистрацио | нный номер    |             |        |           |              |       |   |
| ✔ (0008,0080) - Название уч | ебного центра |             |        |           |              |       |   |
| ✔ (0008,0081) - Адрес учрех | дения         |             |        |           |              |       |   |
| ✔ (0008,0090) - Имя направ  | ляющего врача |             |        |           |              |       |   |
|                             |               |             |        |           |              |       | ~ |

Рисунок 11 – Окно «Настройки», раздел «Анонимизация тегов»

#### 4.3 Формирование исследований

В зависимости от примененных настроек загрузки DICOM-файлов пользователь должен загрузить снимки, необходимые для исследования в выбранную папку, или отправить данные на DICOM SERVER: Famed напрямую с медицинского оборудования, подключенного к удаленному DICOM-серверу согласно п.3.2.2.

После отправки исследования в ПО, на главном экране приложения будут отображаться сформированные исследования (рисунок 12).

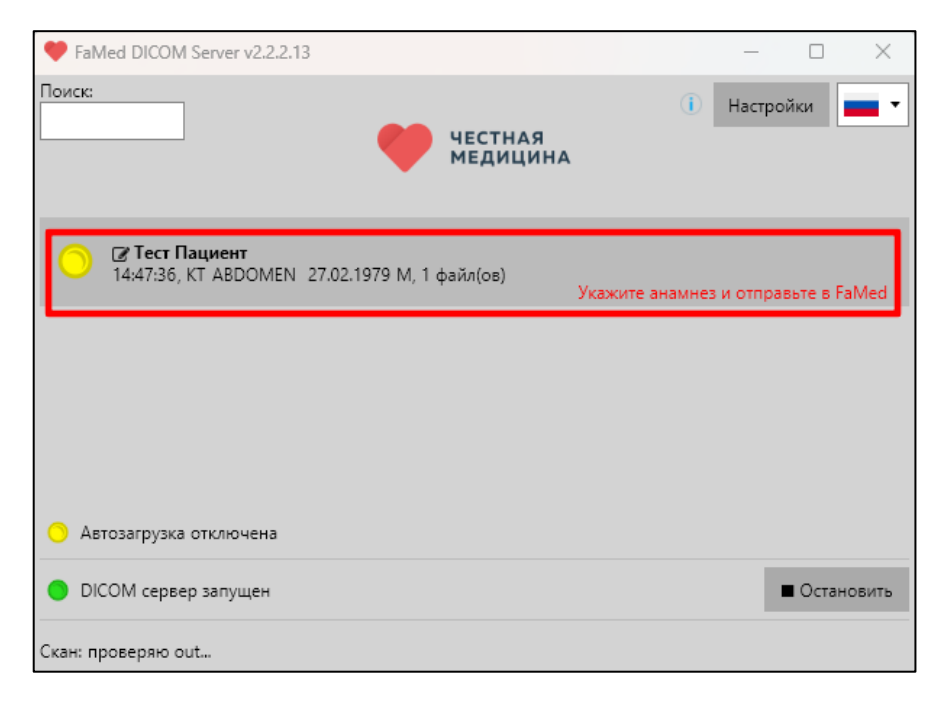

Рисунок 12 – Сформированное исследование на главном экране приложения

Поле с исследованием содержит информацию о количестве загруженных файлов и фамилию, имя, отчество пациента.

#### 4.4 Корректировка исследований

Для корректировки фамилии, имени или отчества пациента нажать на пиктограмму «Карандаш» рядом с именем пациента (рисунок 13).

| FaMed DICOM Server v2.2.2.13                                               | - 🗆 X                               |
|----------------------------------------------------------------------------|-------------------------------------|
| Поиск:                                                                     | 1 Настройки                         |
| О Тест Пациент<br>1417:36, КТ ABDOMEN 27.02.1979 М <mark>1 файл(ов)</mark> | Укажите анамнез и отправьте в FaMed |
| Автозагрузка отключена                                                     |                                     |
| <ul> <li>DICOM сервер запущен</li> </ul>                                   | Остановить                          |
| Скан: проверяю out                                                         |                                     |

Рисунок 13 – Пиктограмма «Карандаш»

В открывшемся окне в поле «Исправлено» ввести измененные данные пациента (рисунок 14). Нажать кнопку «Сохранить».

| 🤎 FaM —          |      | × |  |  |
|------------------|------|---|--|--|
| Оригинальное имя | 1    |   |  |  |
| Test Pacient     |      |   |  |  |
| Транслитерация   |      |   |  |  |
| Тест Пациент     |      |   |  |  |
| Исправленное     |      |   |  |  |
| Тест Пациент     |      |   |  |  |
| Сохран           | нить |   |  |  |

Рисунок 14 – Окно для исправления данных пациента

#### 4.5 Отправка исследований

Для отправки на соответствующем исследовании нажать строку «Укажите анамнез и отправьте в FaMed» (рисунок 15). Для ускоренного поиска необходимого исследования можно воспользоваться полем поиска (рисунок 16).

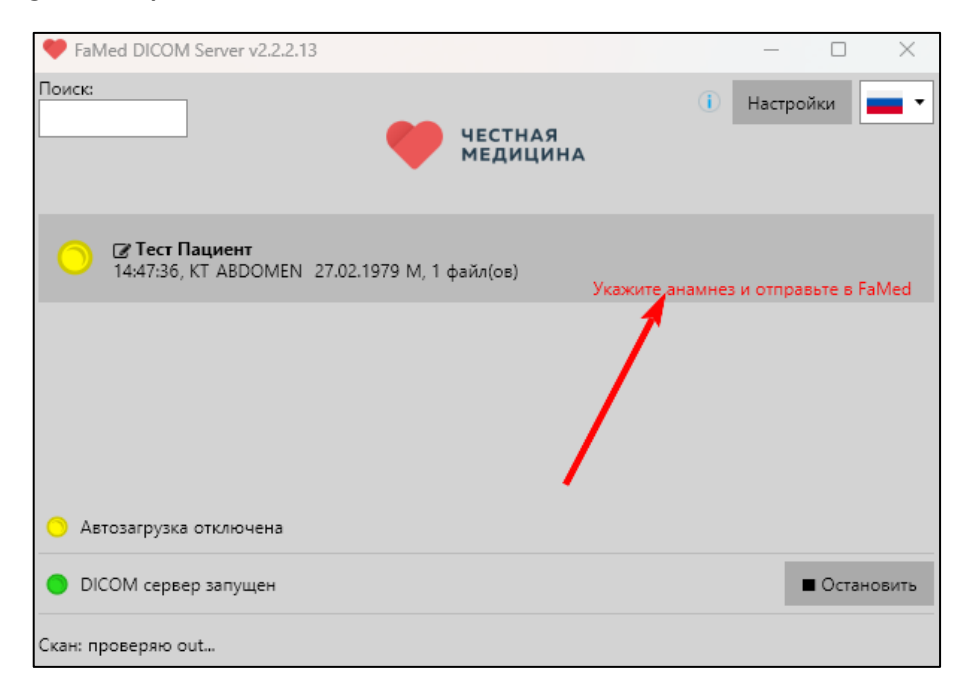

Рисунок 15 – Строка «Укажите анамнез и отправьте в FaMed»

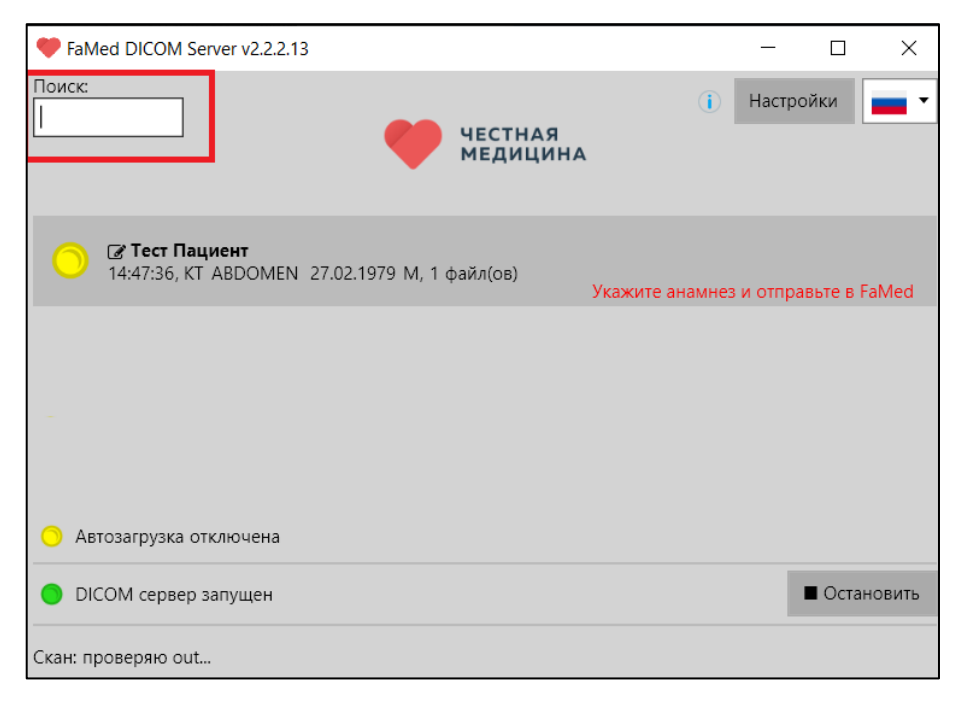

Рисунок 16 – Поле поиска

В открывшемся окне (рисунок 17) заполнить информацию по исследованию:

- номер исследования (необязательно);
- анамнез.

| 💙 FaMed DICO             | DM Server    | —        |        | $\times$ |  |
|--------------------------|--------------|----------|--------|----------|--|
| Тест Пациент, KT ABDOMEN |              |          |        |          |  |
| Номер исслед             | цования (нес | обязате. | льно)  |          |  |
| анамнез                  |              |          |        |          |  |
|                          |              |          |        |          |  |
|                          |              |          |        |          |  |
|                          |              |          |        |          |  |
|                          |              |          |        |          |  |
|                          | Отмена       |          | Отправ | ить      |  |

Рисунок 17 – Заполнение информации по исследованию

Нажать кнопку «Отправить». В появившемся окне с уведомлением об успешной отправке нажать кнопку «Закрыть» (рисунок 18).

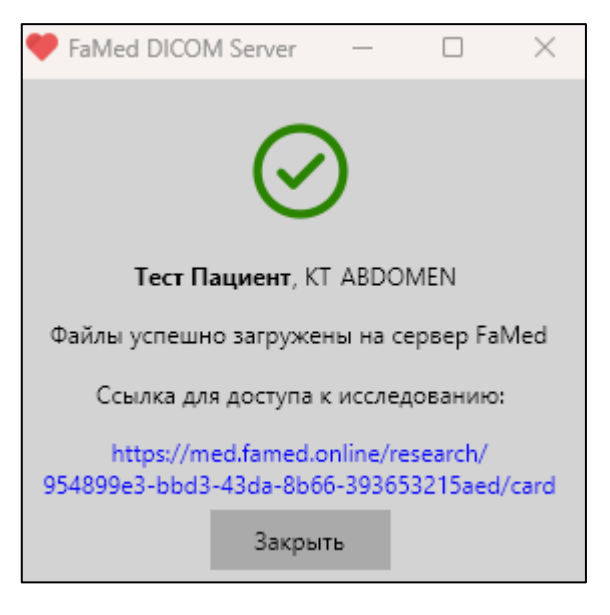

Рисунок 18 – Окно с уведомлением об успешной отправке

#### 4.6 Удаление исследований

На главном окне приложения нажать кнопку «Настройки» (рисунок 19).

| FaMed DICOM Server v2.2.2.13                            |                     |           | —       |                   | $\times$          |
|---------------------------------------------------------|---------------------|-----------|---------|-------------------|-------------------|
| Поиск:                                                  | ЧЕСТНАЯ<br>МЕДИЦИНА | •         | Настро  | йки               | -                 |
| ✓ Тест Пациент⊡<br>14:47:36, КТ ABDOMEN 27.02.1979 М, 1 | файл(ов)            | Номер исс | ледован | ния: 3 🤅<br>Отчет | <b>3</b><br>готов |
| Автозагрузка отключена                                  |                     | /         |         |                   |                   |
| <ul> <li>DICOM сервер запущен</li> </ul>                |                     |           |         | Остан             | ювить             |
| Скан: проверяю out                                      |                     |           |         |                   |                   |

Рисунок 19 – Кнопка «Настройки»

В открывшемся окне перейти в раздел «База данных» (рисунок 20, шаг 1) и поставить галочку напротив параметра «разрешить удаление исследований» (рисунок 20, шаг 2).

| 🤎 Настройки                                                                  |            |                  |             |        |           | -           | _     |     | $\times$ |
|------------------------------------------------------------------------------|------------|------------------|-------------|--------|-----------|-------------|-------|-----|----------|
| Автозагрузка                                                                 | Ваши IP    | Автоудаление     | База данных | Услуги | Протоколы | Анонимизаци | ия те | гов |          |
| Подписывать папки в "путь N" датой и фамилией пациента вместо и исследования |            |                  |             |        |           |             |       |     |          |
| ✓ Стрещить удаление исследований                                             |            |                  |             |        |           |             |       |     |          |
| Текущий "путь N":                                                            |            |                  |             |        |           |             |       |     |          |
| ./dcm/out                                                                    |            |                  |             |        |           |             |       |     |          |
| Загрузить из файл                                                            | па Выгрузи | ть в файл Измени | ть папку    |        |           |             |       |     |          |
|                                                                              |            |                  |             |        |           |             |       |     |          |

Рисунок 20 – Окно настроек

Закрыть окно настроек нажатием кнопки 🔀 в правом верхнем углу окна настроек.

На главном экране приложения у исследований появится пиктограмма «Корзина» (рисунок 21), при нажатии которой исследование удалится из программы.

| FaMed DICOM Server v2.2.2.13                                    | - O X                                    |
|-----------------------------------------------------------------|------------------------------------------|
| Поиск:                                                          | 🕕 Настройки 🗾                            |
| Гест Пациент⊡?<br>14:47:36, КТ ABDOMEN 27.02.1979 М, 1 файл(ов) | Номер исследования: 3 🚭 🍵<br>Отчет гутов |
| Автозагрузка отключена                                          |                                          |
| 🔵 DICOM сервер запущен                                          | Остановить                               |
| Скан: проверяю out                                              | Очистить исследования                    |

Рисунок 21 – Пиктограмма «Корзина»

#### 4.7 Просмотр протокола исследования

После сформирования и отправки исследования на удаленный DICOM-сервер специалистом производится анализ полученного файла в ручном режиме и подготавливается заключение. Готовое заключение специалист загружает на DICOM-сервер, а у соответствующего исследования появляется строка с уведомлением «Отчет готов» (рисунок 22).

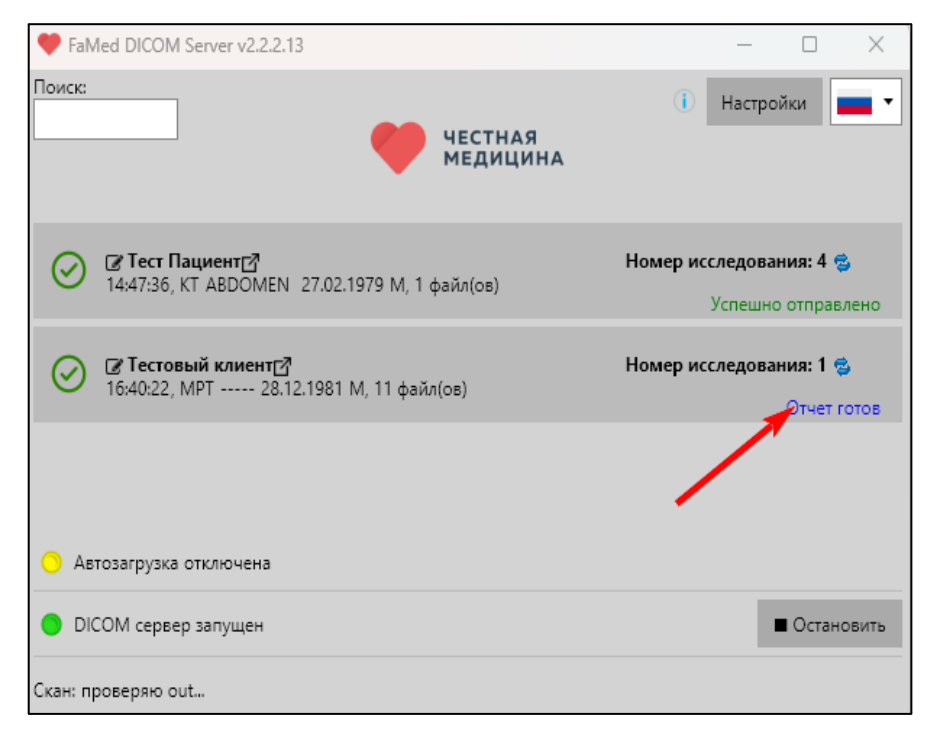

Рисунок 22 – Исследование с готовым протоколом

Для просмотра протокола исследования нажать на соответствующем исследовании надпись «Отчет готов». Откроется окно просмотра файла в формате .pdf.

Полученные файлы отчетов хранятся в папке \dcm\, находящейся в папке с файлом приложения FaMedServer.exe.

### Техническая поддержка

#### 5 Техническая поддержка

В случае возникновения проблем пользователь может обратиться в службу технической поддержки по перечисленным каналам связи:

- электронная почта: helpdesk@secondopinions.ru;

- телефон: 8 (800) 3330733.

Режим работы службы технической поддержки (по московскому времени): ежедневно, круглосуточно.